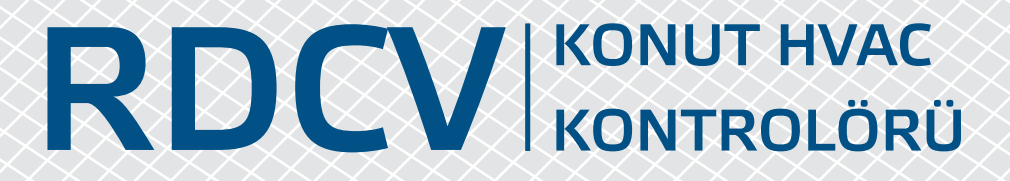

Montaj ve kullanım talimatları

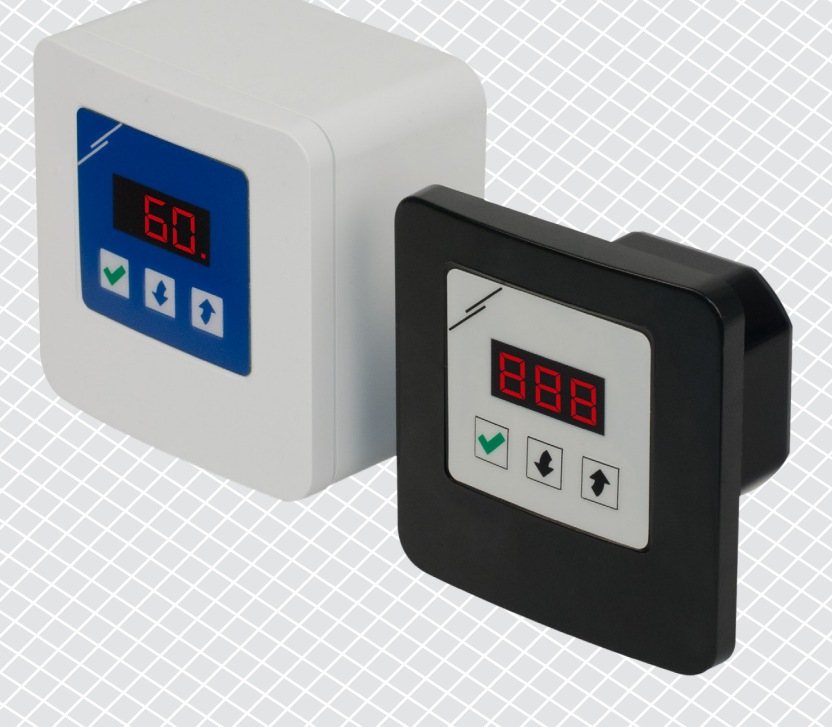

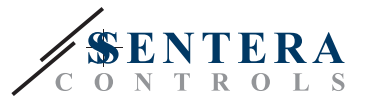

# İçindekiler tablosu

| GÜVENLİK VE ÖNLEMLER                | 3  |
|-------------------------------------|----|
| ÜRÜN AÇIKLAMASI                     | 4  |
| ÜRÜN KODLARI                        | 4  |
| AMAÇLANAN KULLANIM ALANI            | 4  |
| TEKNİK BİLGİLER                     | 4  |
| STANDARTLAR                         | 5  |
| ÇALIŞMA ŞEMALARI                    | 5  |
| KABLOLAMA VE BAĞLANTILAR            | 6  |
| ADIM ADIM MONTAJ TALİMATLARI        | 6  |
| OPSIYONEL MONTAJ TALIMATLARI        | 8  |
| KULLANIM TALİMATLARI                | 8  |
| MENÜ YAPISI - OTOMATİK MOD          | 11 |
| MENÜ YAPISI - MANUEL MOD            | 12 |
| 7 SEGMENTLİ EKRAN GÖSTERGESİ        | 13 |
| KURULUM TALİMATLARININ DOĞRULANMASI | 13 |
| NAKLİYE VE DEPOLAMA                 | 14 |
| GARANTİ VE KISITLAMALAR             | 14 |
| BAKIM                               | 14 |
|                                     |    |

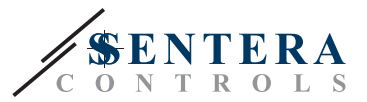

### **GÜVENLİK VE ÖNLEMLER**

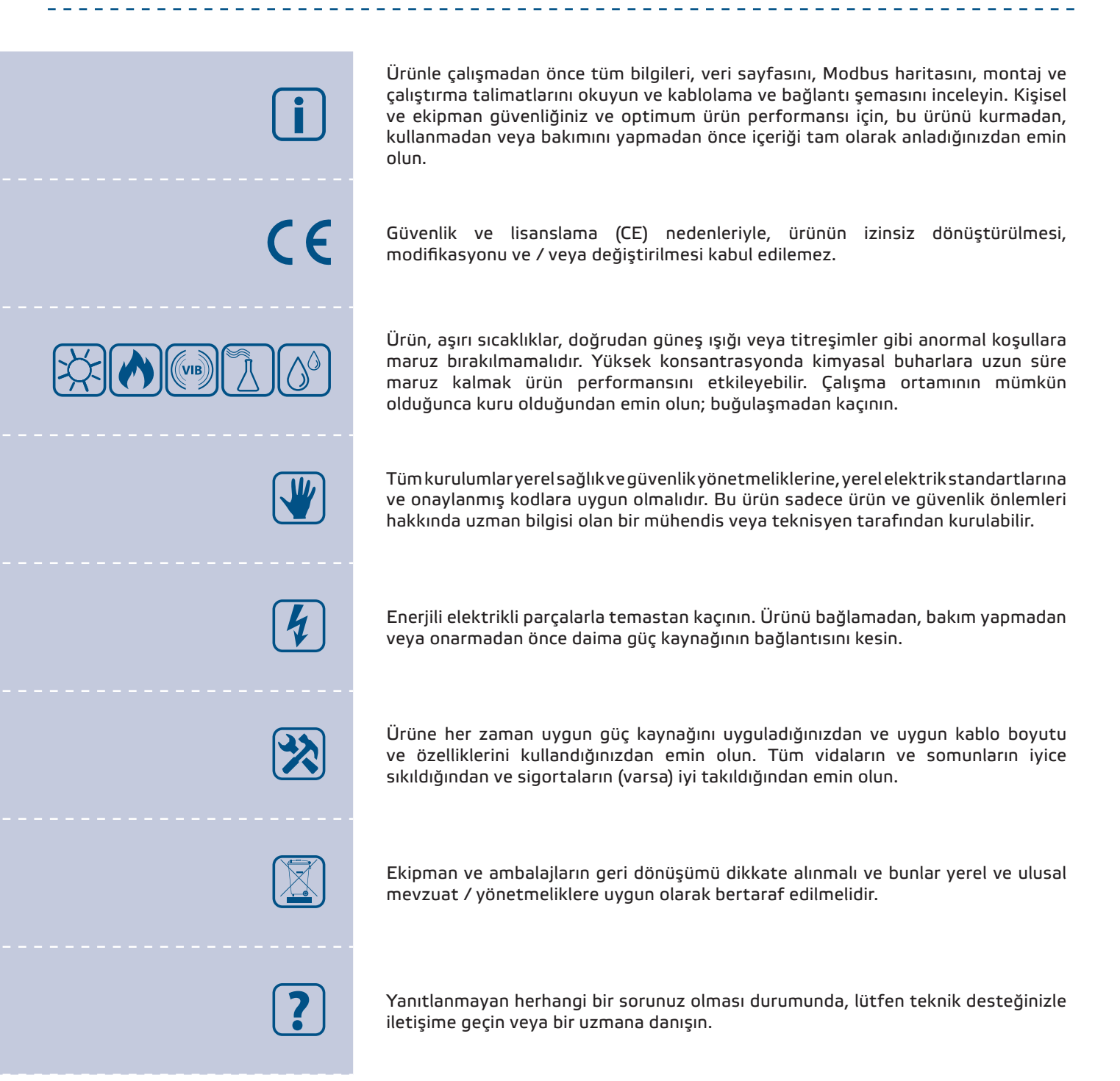

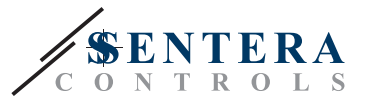

### ÜRÜN TANIMI

RDCV serisi, EC fanlarını, aktüatörleri, aydınlatma ve diğer uygulamaları bir analog (0–10 VDC / 0–20 mA / PWM) sinyaliyle kontrol etmekte kullanılan konut tipi HVAC kontrolörleridir. Geniş bir besleme voltajı aralığına 110–230 VAC ± % 10 / 50–60 Hz ve ayarlanabilir bir minimum ile maksimum düzeyini içeren değişken bir kontrol çıkışına sahiptirler. Kontrolör 2 modda çalışabilir. Otomatik modda, çok çeşitli Sentera sensörlerine bağlanabilen ayarlanabilir ayar noktasına sahip talebe bağlı bir Kontrolördür. Manuel modda, RDCV tam özellikli bir potansiyometre olarak çalışır. Ayarlar, 7 Segmentli LED ekrana sahip 3 düğmeli arayüz, 3SModbus yazılım uygulamamız veya Sensistant yapılandırıcı aracılığıyla kolayca ayarlanabilir.

### ÜRÜN KODLARI

| Kod         | Güç kaynağı                 | Kutu                                       |
|-------------|-----------------------------|--------------------------------------------|
| RDCV9-AD-WH | 110—230 VAC ±% 10/ 50—60 Hz | beyaz-fildişi<br>(ASA LURAN 757, RAL 9010) |
| RDCV9-AD-BK |                             | antrasit (ABS-kopolimer, RAL<br>7021)      |

#### AMAÇLANAN KULLANIM ALANI

- HVAC uygulamaları için manuel kontrol
- HVAC uygulamaları için talebe dayalı kontrol
- Sadece iç mekan kullanımı için

### **TEKNİK BİLGİLER**

- Besleme gerilimi: 110–230 VAC ±% 10/ 50–60 Hz
- Ani akım:
  - Maks. 15 A (100 VAC)
- Maks. 25 A (240 VAC)
- Yüksüz (bekleme) güç:
- ▶ 110 VAC / 60 Hz < 1,1 W
- 240 VAC / 50 Hz < 1,2 W</p>
- Yük direnci:
  - ▶ 0—10 VDC mod  $\ge$  10 kΩ
  - ▶ 0—20 mA mod  $\leq$  500  $\Omega$
  - ► PWM modu ≥ 10 kΩ
- Minimum ve maksimum çıkış ayarları: Umax ≥ Umin + % 20

| 0—10 VDC    | Min: 0—8 VDC       |
|-------------|--------------------|
|             | Maks: 4—10 VDC     |
| 0—20 mA     | Min: 0—16 mA       |
|             | Maks: 8—20 mA      |
| % 0—100 PWM | Min: % 0-80 PWM    |
|             | Maks: % 40—100 PWM |

- Seçilebilir PWM çıkışı: açık kollektör veya dahili beslemeli (12 VDC)
- 3 haneli, 7 segmentli LED ekran ve 3 düğmeli klavye arayüzü
- 3SModbus yazılım uygulaması veya Sensistant yapılandırıcısı sayesinde genişletilmiş arayüz
- Seçilebilir çıkış: analog / dijital (PWM)
- Ayarlanabilir minimum ve maksimum çıkış değerleri
- İç (IP30) veya yüzeye (IP40) montaj için uygundur

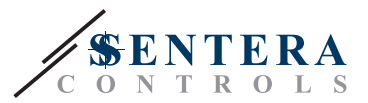

CE

- 2 Çalışma modu: Otomatik (Master / Slave) veya Manuel (Standalone)
- Çalışma ortam koşulları:
- ▶ sıcaklık: -10— 40 °C
- bağıl nem: % 5—80 rH, (yoğuşmasız)
- Depolama sıcaklığı: -20–50 °C

#### **STANDARTLAR**

#### Alçak Voltaj Direktifi 2014/35/EC

- EMC Direktifi 2014/30/EC: EN 61000-6-2: 2005/AC:2005, EN 61000-6-3:2007/A1:2011/AC:2012, EN 61326-2-3:2013
- WEEE Direktifi 2012/19/EC
- RoHs Direktifi 2011/65/EC

#### ÇALIŞMA ŞEMALARI

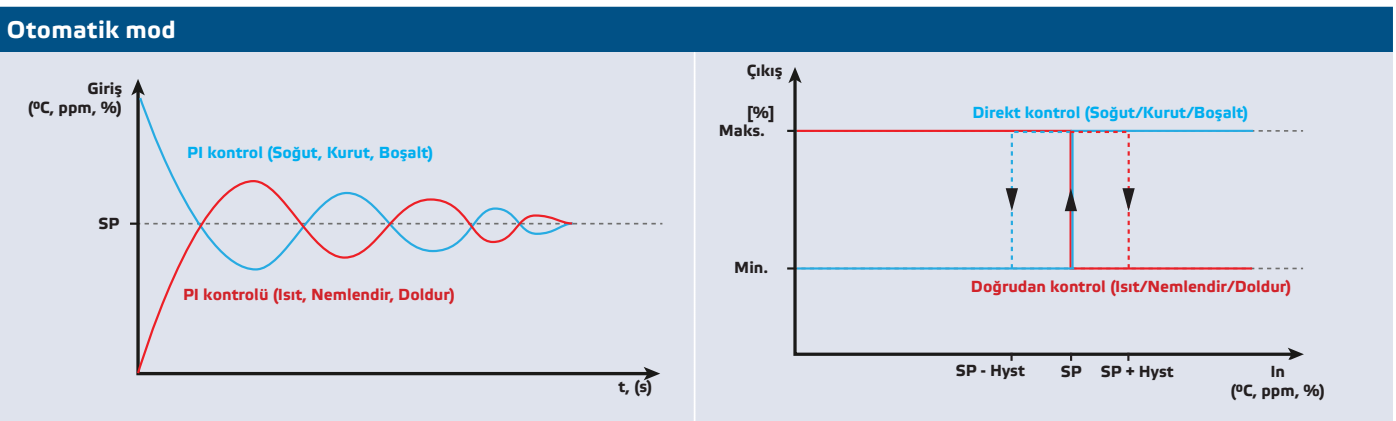

\* PI kontrolü, lokal koşullara bağlı olarak parametrelerin ayarlanmasını gerektirebilir.

#### Manuel mod

Kademesiz çalışma şeması

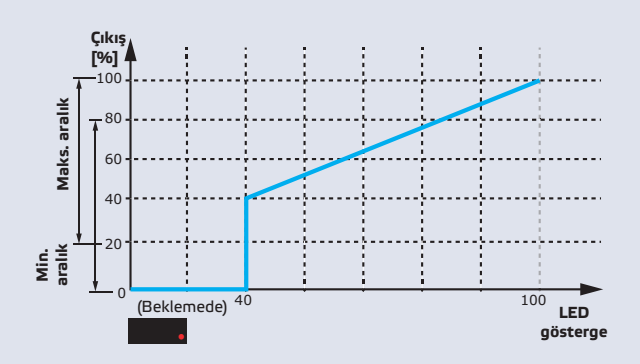

#### 4 adımlı çalışma şeması

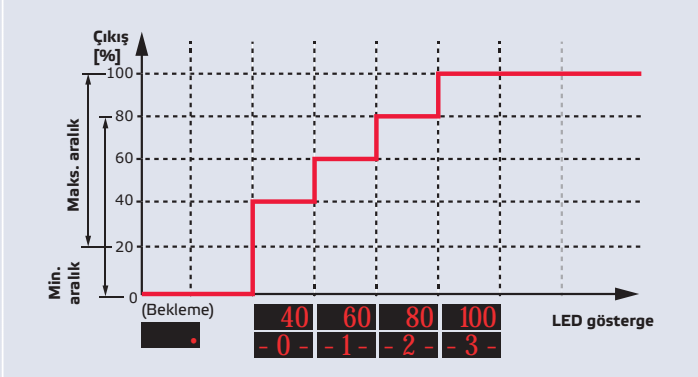

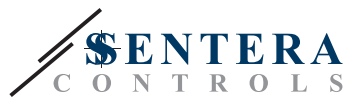

### **KABLOLAMA VE BAĞLANTILAR**

| L           | Güç kaynağı, hat (110—230 VAC±% 10 / 50—60 Hz)    |  |
|-------------|---------------------------------------------------|--|
| N           | Güç kaynağı, nötr (110—230 VAC ±% 10 / 50—60 Hz)  |  |
| Ao          | Analog / dijital çıkış (0—10 VDC / 0—20 mA / PWM) |  |
| GND         | Topraklama                                        |  |
| Α           | Modbus RTU (RS485), sinyal A                      |  |
| /В          | Modbus RTU (RS485), sinyal /B                     |  |
| Bağlantılar | Kablo kesiti: maks. 2,5 mm²                       |  |

### ADIM ADIM MONTAJ TALİMATLARI

RDCV denetleyicisini monte etmeye başlamadan önce, **Güvenlik ve Önlemler** bölümünü dikkatle okuyun. Ardından aşağıdaki adımları takip edin:

#### Gömme montaj için

- 1. Güç kaynağını kesin.
- Kutunun çerçeve kapağını çıkarın ve kolayca bağlanabilmesi için RDCV denetleyicisini çıkarın.
- 3. Kablolamayı bağlantı şemasına göre yapın (bkz. Şek. 1).

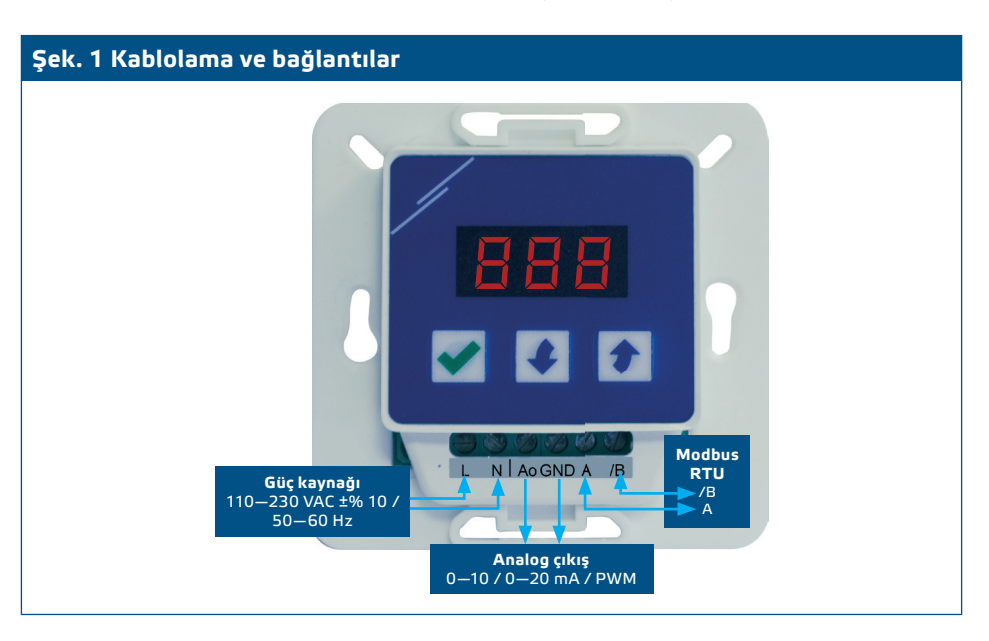

Modbus ağındaki herhangi bir ünite ile bir AC güç kaynağı kullanılıyorsa, GND terminali ağdaki diğer ünitelere veya CNVT-USB-RS485 dönüştürücü üzerinden BAĞLANMAMALIDIR. Bu durum, iletişim yarı iletkenlerinde ve / veya bilgisayarda kalıcı hasara neden olabilir!

 Açıklıklara uygun bağlantı elemanlarını (teslim edilmemiştir) yerleştirerek iç kutuyu duvara monte edin. Şek. 2 ve Şek. 3'de gösterilen doğru konuma ve montaj boyutlarına dikkat edin.

DİKKAT

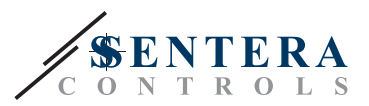

## 

- 5. Kutunun çerçeve kapağını yerine yerleştirin.
- Güç kaynağını açın.
- 7. 3 düğmeli arayüz, 3SModbus yazılımı veya Sensistant aracılığıyla fabrika ayarlarını istediğiniz şekilde özelleştirin.

#### Yüzeye montaj için

- Güç kaynağını kesin.
- **2.** Kasanın kutu kapağını çıkarın.
- **3.** Dahili kutuyu çıkarın.
- Verilen dübelleri ve vidaları kullanarak dış kutuyu duvara monte edin. Şek. 4 ve Şek. 4'de gösterilen doğru konuma ve montaj boyutlarına dikkat edin.
- 5. Bağlantı kablolarını ünitenin rondelalarından geçirin.

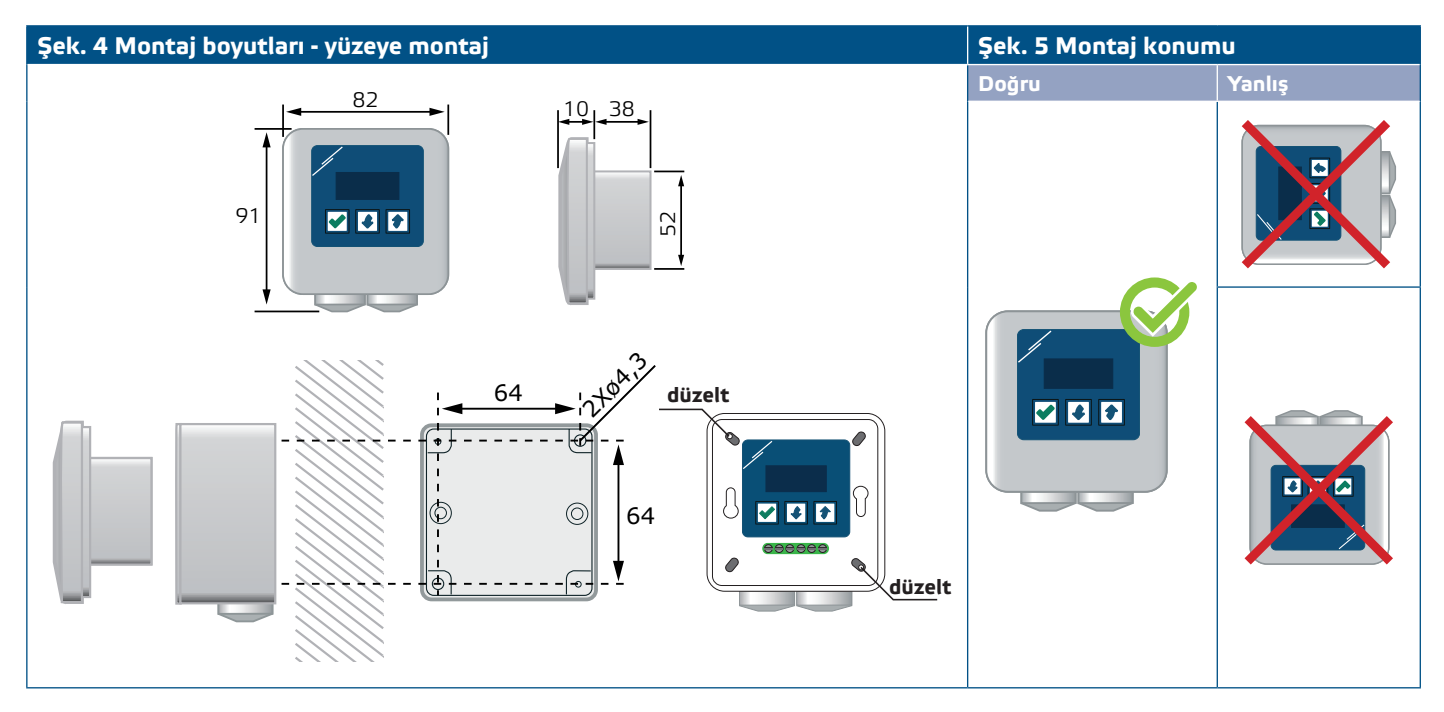

 Kablolamayı bağlantı şemasına göre yapın (bkz. Şek. 1) "Kablolama ve bağlantılar" bölümündeki bilgileri kullanın.

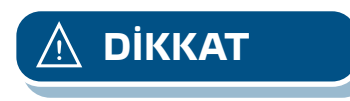

Modbus ağındaki herhangi bir ünite ile bir AC güç kaynağı kullanılıyorsa, GND terminali ağdaki diğer ünitelere veya CNVT-USB-RS485 dönüştürücü üzerinden BAĞLANMAMALIDIR. Bu durum, iletişim yarı iletkenlerinde ve / veya bilgisayarda kalıcı hasara neden olabilir!

- 7. İç kutuyu dış kutuya yerleştirin ve verilen vidaları ve rondelaları kullanarak sabitleyin. (**Şek. 4**).
- 8. Kutunun çerçeve kapağını yerine yerleştirin.

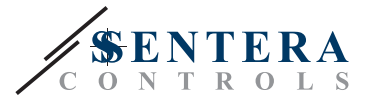

- 9. Güç kaynağını açın.
- **10.** 3 düğmeli arayüz, 3SModbus yazılımı veya Asistanı aracılığıyla fabrika ayarlarını istediğiniz şekilde özelleştirin.

### **OPSİYONEL MONTAJ TALİMATLARI**

Üniteniz Modbus RTU ağındaki ilk veya sonuncu ise:

Üniteniz ağı başlatıyor veya sonlandırıyorsa (bkz **. Örnek 1** ve **Örnek 2**), NBT direncini 3SModbus veya kontrolörün menüsü aracılığıyla etkinleştirin. Cihazınız son cihaz değilse, NBT'yi devre dışı durumda bırakın (varsayılan Modbus ayarı).

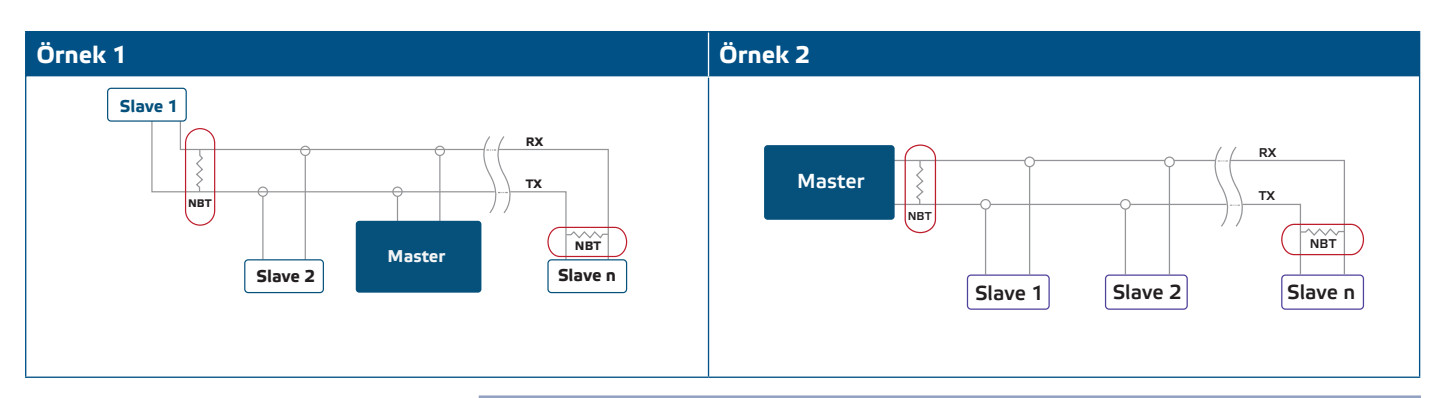

#### Çıktının PWM olması gerekiyorsa:

PWM çıkışı için fabrika ayarını özelleştirin (gerekirse). Varsayılan olarak PWM çıkış bağlantı şeması açık kollektördür. Çıkışı harici bir çekme direnci aracılığıyla harici bir voltaj kaynağına bağlamak için, **Şek. 6** *PWM bağlantı örneğine* bakın.

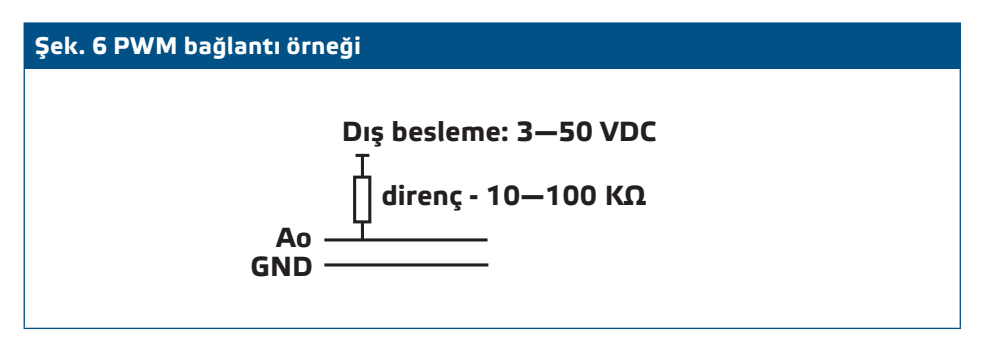

### İŞLETME TALİMATLARI

Şebeke beslemesini ilk açtığınızda, ekran 2 saniye boyunca "888" gösterecektir. Ardından "20" görünür ve bağlı EC motor minimum hızda çalışır.

Durum bu değilse, bağlantıları kontrol edin.

"100" maksimum çıkış değerine ulaşana kadar yukarı 💽 düğmesini basılı tutun. EC motoru maksimum hızda çalışır. Ekranda ondalık nokta görünene kadar ✔ düğmesine 4 saniye basın '.'. RDCV artık Bekleme modundadır, çıkış 0'dır ve motor durur.

Durum bu değilse, bağlantıları kontrol edin.

#### Çalışma modu seçme

İstediğiniz çalışma modunu seçmek için yukarı 💽 ve aşağı tuşlarına basarak 🛃 Ayar moduna erişebiliriniz. Değerlerden sonraki ondalık nokta, birimin Setup Modunda olduğunu gösterir.

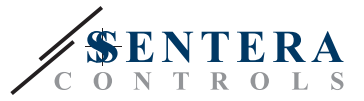

Ekran "ÇALIŞTIR"ı gösterir ("RUN"). Çalışma modunu değiştirmek için 🛃 tuşuna basın. Yukarı 💽 ve aşağı €düğmelerin kullanarak otomatik mod için "1" veya manuel mod için "0" 'ı seçin.

Seçilen modu kaydetmek için 📝 tuşuna 4 saniye boyunca basın. Değerin hafızada saklandığını belirtmek için ekranda birkaç saniye boyunca "888" görüntülenecektir. Kurulum modundan çıkmak için yukarı 🗈 ve aşağı 🗣 düğmelerine aynı anda basın.

#### отоматік мод:

Otomatik modda RDCV "master" bir cihazdır, yani sensör tarafından alınan bilgilere dayalı olarak ortamı çalıştırmak ve kontrol etmek için Modbus RTU aracılığıyla bir sensöre bağlanması gerekir. Herhangi bir sensör bağlı değilse, ekranda "…" görünür ve RDCV çalışmaz. Ortamdan örnek almak için sensörün birkaç saniyeye ihtiyacı vardır.

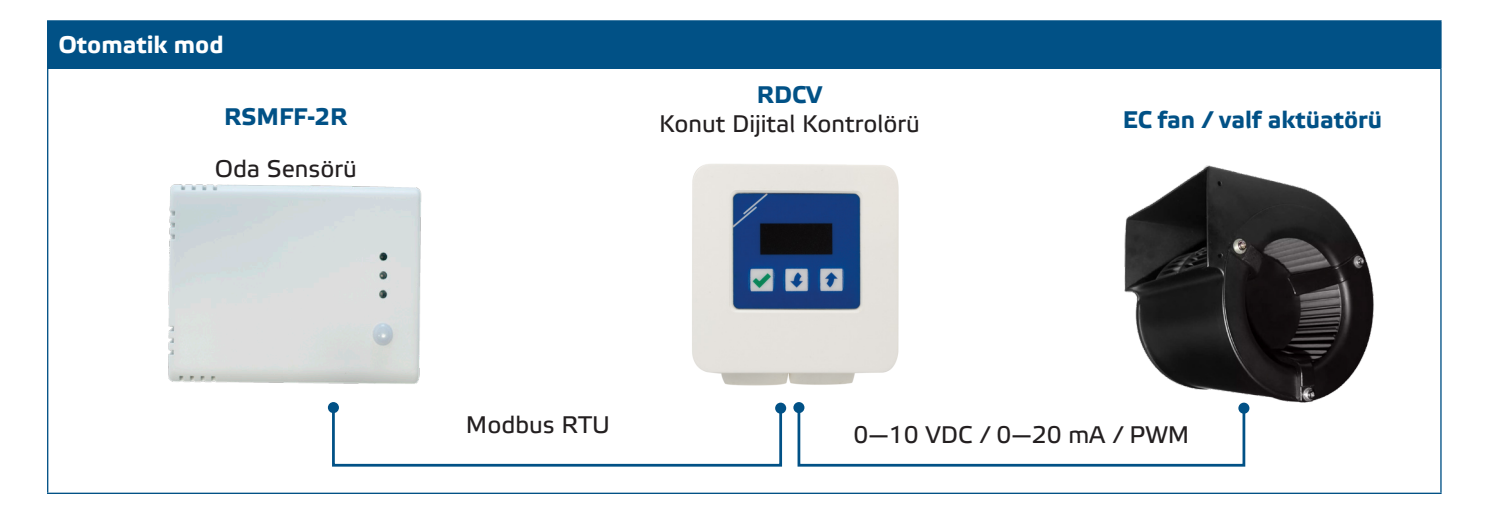

#### Parametrelerin ayarlanması:

Gerekirse, ayar noktaları gibi bazı parametreler ayarlanabilir. Bunu yapmak ve menü moduna girmek için 3 düğmeli arayüzü kullanabilirsiniz (aşağıdaki *MENÜ YAPISI* bölümüne bakın), Modbus kayıtlarına bir bilgisayardan girmek için ücretsiz indirilebilir 3SModbus yazılımını kullanın (modbus kayıt haritalarına bakın) veya Sensistant yapılandırıcısını kullanın.

#### RDCV'yi otomatik modda çalıştırma:

RDCV, düğmeyi 4 saniye basılı tutarak 🗹 açılıp kapatılabilir. Ekrandaki ondalık nokta, ünitenin Bekleme modunda olduğunu gösterir.

RDCV çalışır durumdayken, düğmesine basarak 🖌 sensör tarafından ölçülen değer ile çıkış değeri (yüzde) arasında ekranı değiştirebilirsiniz.

RDCV için otomatik çıkış (kurulu ayar noktasını elde etmek için), yukarı düğmesini 4 saniye basılı tutarak geçici olarak geçersiz kılınabilir (Bkz. Şek. 7 aşağıdaki Geçersiz kılma modu). Artık çıkışı manuel olarak istediğiniz seviyeye ayarlayabilirsiniz. Önceden tanımlanmış bir sürenin ardından (10 ile 120 dakika arası), RDCV otomatik moda döner. Bu sürenin ayarına yalnızca Modbus RTU üzerinden erişilebilir. I-O ayarlanabilir parametresi "Çıkış" ("Output") olarak ayarlanmalıdır.

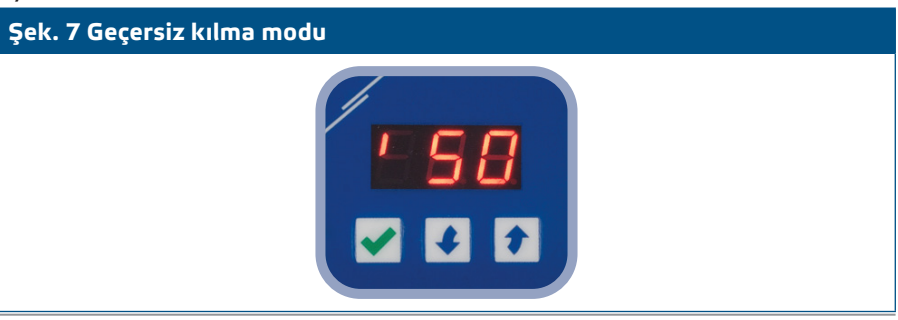

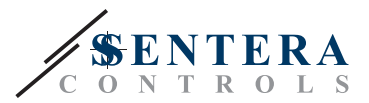

#### MANUEL MOD:

**Manuel modda**, RDCV cihazı EC fanlar, aktüatörler, aydınlatma veya analog sinyala sahip diğer cihazlar (0–10 VDC / 0–20 mA / PWM) için tüm özelliklere sahip bir manuel kontrolör olarak görev yapar. Çıkış değeri min. ve maks. ayarları (veya 0) arasındaki aralıkta artar / azalır. Bkz. çalışma şeması Çıkış kademesiz olabilir veya 2-10 eşit adıma bölünebilir.

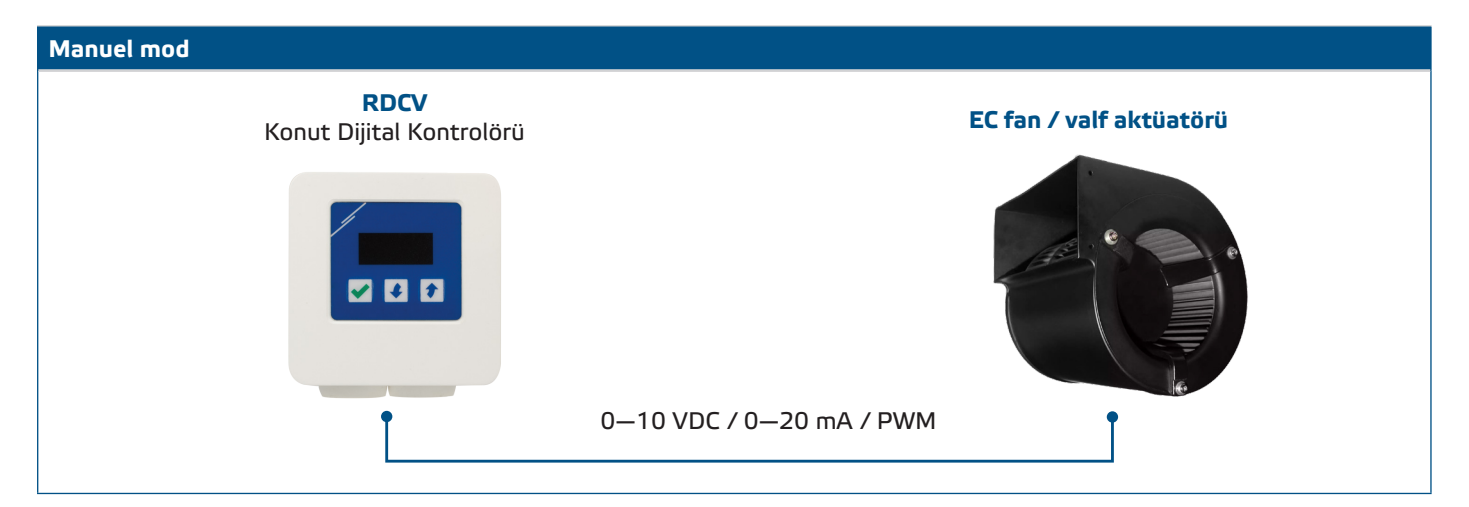

#### Parametrelerin ayarlanması:

Gerekirse, adım sayısı gibi bazı parametreler ayarlanabilir. Bunu yapmak ve menü moduna girmek için 3 düğmeli arayüzü kullanabilirsiniz (aşağıdaki *MENÜ YAPISI* bölümüne bakın), Modbus kayıtlarına bir bilgisayardan girmek için ücretsiz indirilebilir 3SModbus yazılımını kullanın (modbus kayıt haritalarına bakın) veya Sensistant yapılandırıcısını kullanın.

#### RDCV'yi manuel modda çalıştırma:

RDCV, düğmeyi 4 saniye basılı tutarak 🖌 açılıp kapatılabilir. Ekrandaki ondalık nokta, ünitenin Bekleme modunda olduğunu gösterir.

Çıktı değerini veya adımını artırmak için yukarı 💽 düğmesini kullanın. Çıkış değerini veya adımını azaltmak için aşağı 🕑 düğmesine basın.

Adım sayısı > 0 olduğunda, 🗹 düğmesine basarak ekranı adım sayısı ile çıktı değeri (yüzde) arasında değiştirebilirsiniz.

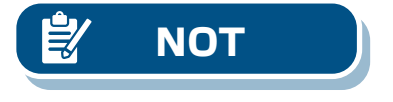

Manuel modda, RDCV "bağımlı" bir cihazdır. Bu, sonunda bir Bina Yönetim Sistemi tarafından çıkış değerinin üzerine yazılabileceği anlamına gelir.

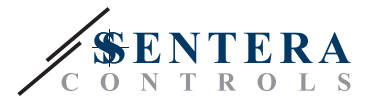

### **MENÜ YAPISI - OTOMATİK MOD**

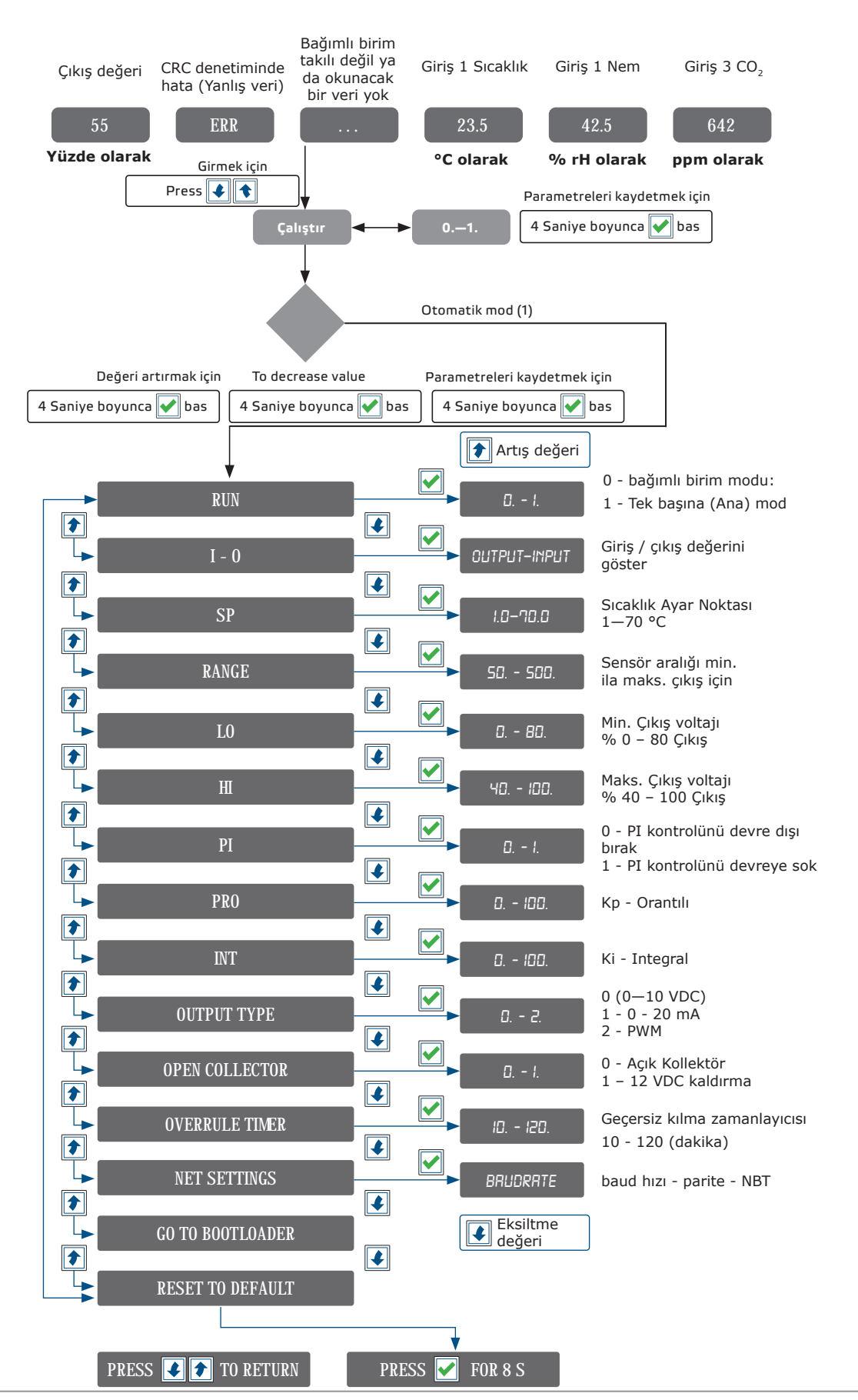

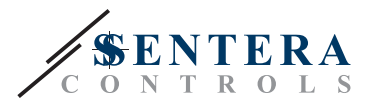

### MENÜ YAPISI - MANUEL MOD

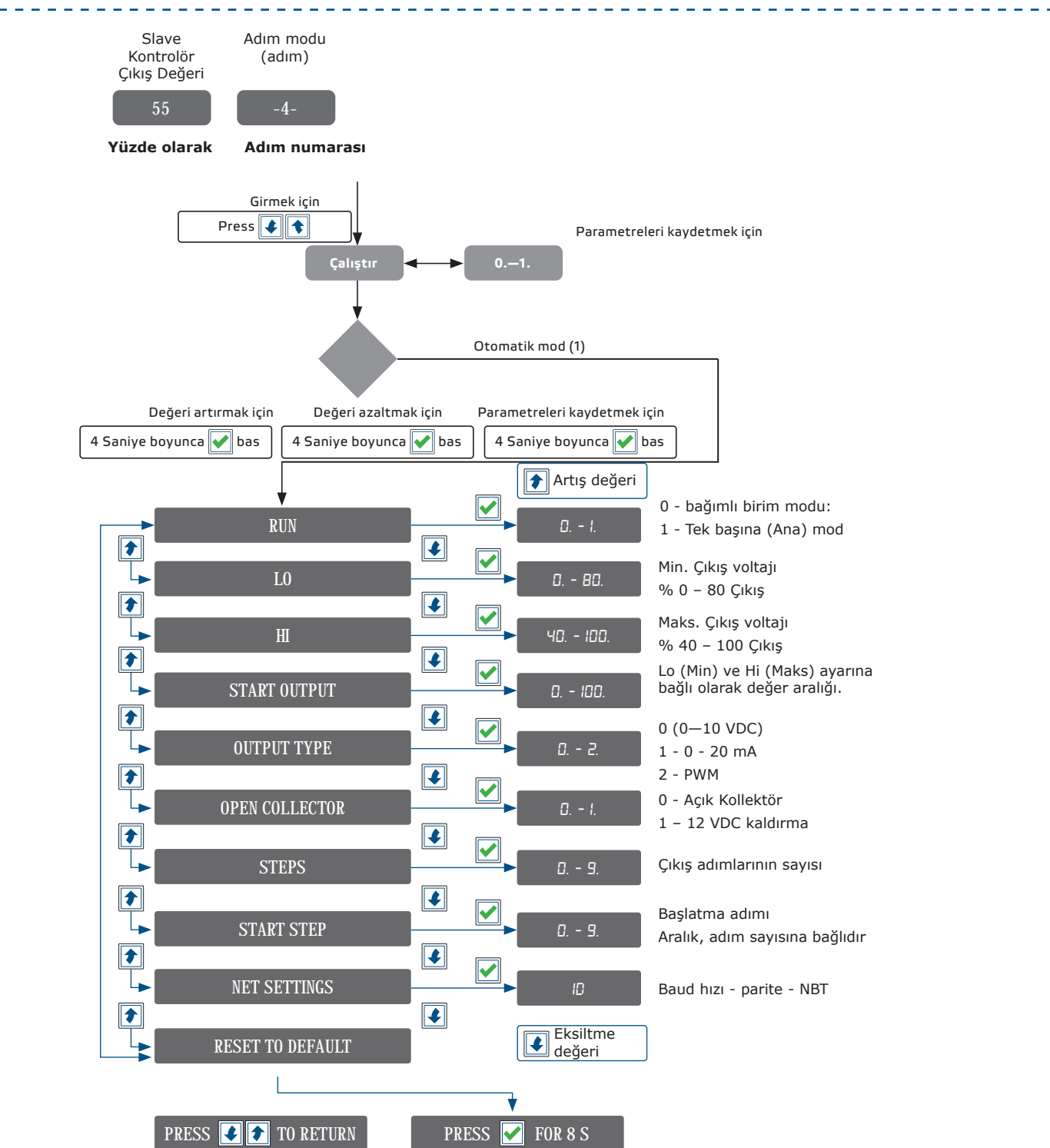

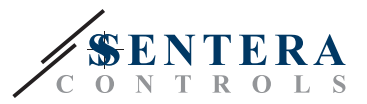

### 7 SEGMENTLİ EKRAN GÖSTERGESİ

| Gösterge |                              | Tanım                                            |
|----------|------------------------------|--------------------------------------------------|
| 888      | Rakamlar                     | Çıkış değeri, menü öğeleri ve ayarlar            |
|          | Ondalık nokta                | Bekleme modu                                     |
| 888      | Yanıp sönen rakamlar         | Parametre kaydetme veya birim sıfırlama          |
| 50       | 1—100                        | Çalışma modunda çıkış değeri                     |
| 60.      | Noktalı sayılar              | Ayar modunda parametre değeri                    |
| - ] -    | Çıkış adımlarının göstergesi | 💽 tuşlarına basarak çıktı değeriyle değiştirilir |

#### **KURULUM TALİMATLARININ DOĞRULANMASI**

- Beslemeyi açtıktan sonra, 2 saniye boyunca "888" görüntülenmelidir.
- Daha sonra çıkış değerini gösterir ve bağlı EC motorun minimum veya karşılık gelen hızda çalışması gerekir.

| Şek. 8 Başlangıç göstergesi |  |
|-----------------------------|--|
|                             |  |

#### NAKLİYE VE DEPOLAMA

Darbelerden ve aşırı koşullardan kaçının; orijinal ambalajında saklayın.

### **GARANTİ VE KISITLAMALAR**

Üretim hatalarına karşı teslimat tarihinden itibaren iki yıl. Yayın tarihinden sonra üründe yapılan her türlü modifikasyon ve değişikliklerden üretici sorumlu değildir. Üretici, bu verilerdeki herhangi bir baskı hatası ya da yanlıştan sorumlu değildir.

### BAKIM

Normal koşullarda bu ürün bakım gerektirmez. Kirlendiyse, kuru veya nemli bir bezle temizleyin. Çok kirli olması durumunda, aşındırıcı olmayan bir ürünle temizleyin. Bu gibi durumlarda, ünite güç kaynağından ayrılmalıdır. Üniteye sıvı girmemesine dikkat edin. Sadece tamamen kuruduğunda elektriği tekrar bağlayın.